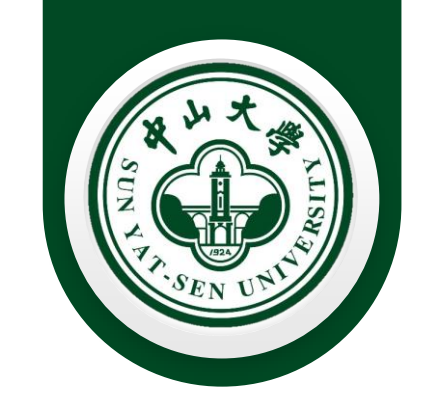

# 药学院(深圳)公共仪器平台 权限门禁开通指引

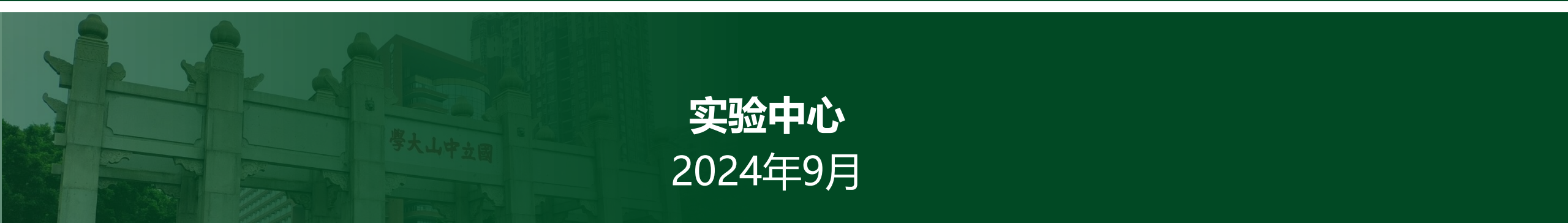

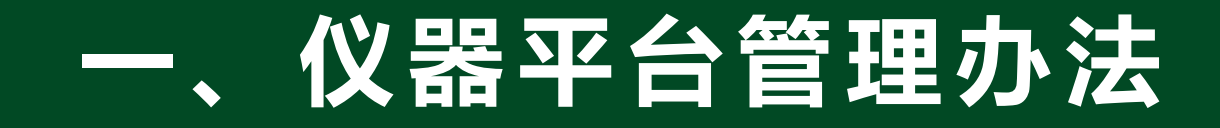

### 注意:须通过实验室安全培训考试后方可申请仪器平台权限。

### 平台注册方法

1、用户注册

注册分两类情况,一是导师身份注册,二是学生身份注册,而且必须导师先完成注册后其学生才能注册。 注册流程如下图所示。

1.1 登陆网站 <u>http://172.25.48.206/</u> , 点 "注册"

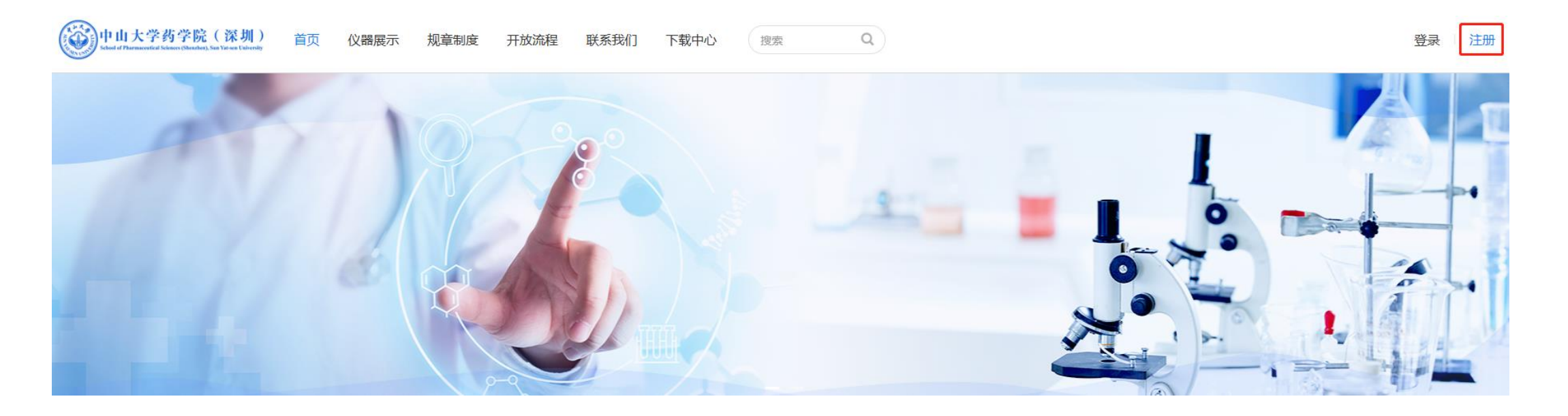

### 平台注册方法

1、用户注册

### 1.2 填写注册申请

#### 1.2.1 导师注册

(1)若导师已有仪器平台的账号,可跳过此步骤直接进行1.2.2步。
(2)若导师没有仪器平台的账号,请导师按右图注册。
①若导师不需要使用仪器平台的仪器和门禁,则学生告知实验中心老师审核导师账号后,可进行1.2.2步。
②若导师需要使用仪器平台的仪器和门禁,请学生帮忙携带导师校园卡到实验中心老师审核导师账号并且录入卡号信息后,可进行1.2.2步。

|          |                  | 汪册     |           |
|----------|------------------|--------|-----------|
| 请填写注册信息  |                  |        |           |
| "注册类型    | × Keptitell 校内注册 | ×      |           |
| *用户身份    | ×■■ 导师           | ÷      |           |
| 登录信息     |                  |        |           |
| *登录名     | 登录名为Net ID       |        |           |
| *密码      | 请输入密码            | 中商     |           |
| *确认密码    | 请再次输入密码          |        |           |
| *验证码     | 请输入验证码 C1FA      |        |           |
| 个人信息     |                  |        |           |
| *姓名      | 真实中文姓名           | 性别     | 请选择性别 *   |
| •证件类型    | × ₩₩₩ 教师证        | * 教师证号 | 202300 工号 |
| *申请人单位机构 | × 哲学院 (深圳)       | ×      |           |
| 职称       | 请输入职称            |        |           |
| 专业       | 请输入专业            |        |           |
| 研究方向     | 谢输入研究方向          |        |           |
| 联系方式     |                  |        |           |
| * 自己转音   | 请填写邮稿地址          |        |           |
| *手机      | 请输入手机号码          | 周活     | 请输入固定电话号码 |
| 联系地址     | 请输入联系地址          |        |           |
| )        | 2 我已阅读并同意 《使用协议》 |        |           |

提交

### 平台注册方法

1、用户注册

### 1.2 填写注册申请

1.2.2 学生注册

完成1.2.1步导师注册后,学生按右图注册。注册后学生需 携带<mark>校园卡</mark>到实验中心审核账号并且录入卡号信息。 完成上述步骤后方可申请仪器使用资质。

| 请填写注册信息  |                                       |        |              |
|----------|---------------------------------------|--------|--------------|
| *注册类型    | ▼ 校内注册 -                              |        |              |
| *用户身份    | ▼■■■ 本科/研究生/博                         | 尊士/博士后 |              |
| 登录信息     |                                       |        |              |
| *登录名     | ***登录名为Net ID                         |        |              |
| ·密码      | 请输入商码                                 | # + #  |              |
| *确认密码    | 请再次输入省码                               |        |              |
| *验证码     | 请输入验证码 C1FA                           |        |              |
| 个人信息     |                                       |        |              |
| *姓名      | 瓣ネショョ真实中文姓名                           | 性別     | 请选择性别 *      |
| *证件类型    | ▼ 差型 学生证 -                            | *学生证号  | 2023000 学生证号 |
| *申请人单位机构 | × 約字號 (深圳)                            |        |              |
| *入学时间    | ● ● ● ● ● ● ● ● ● ● ● ● ● ● ● ● ● ● ● | *毕业时间  |              |
| 专业       | 调输入专业                                 | •导师    | 导师           |
| 研究方向     | 请输入研究方向                               |        |              |
| 拟研究论文题目  | 请输入权研究论文题目                            |        |              |
| 联系方式     |                                       |        |              |
| *郎箱      | 请填写邮箱地址                               |        |              |
| *手机      | 遗输入手机号码                               | 国活     | 请输入固定电话号码    |
| 联系地址     | 请输入联系地址                               |        |              |
|          | ✓ 我已间读并同意 《使用协议》                      |        |              |

注册

### 平台注册方法

### 2、申请仪器使用资质

用户<mark>第一次</mark>预约设备,需要先提交申请,设备管理员<mark>审核通过</mark>之后才能预约,获得权限后预 约就不受限制,申请办法有:

▶ 手机端:

2.1.1 用户通过手机微信关注"中山大学设备与实验室管理处"公众号,用Net ID登录自己的仪器 共享平台,"选择平台"为药学院(深圳)。 2.1.2 在"预约"界面,点预约按钮,弹出提醒是否申请该设备,点"确定"。

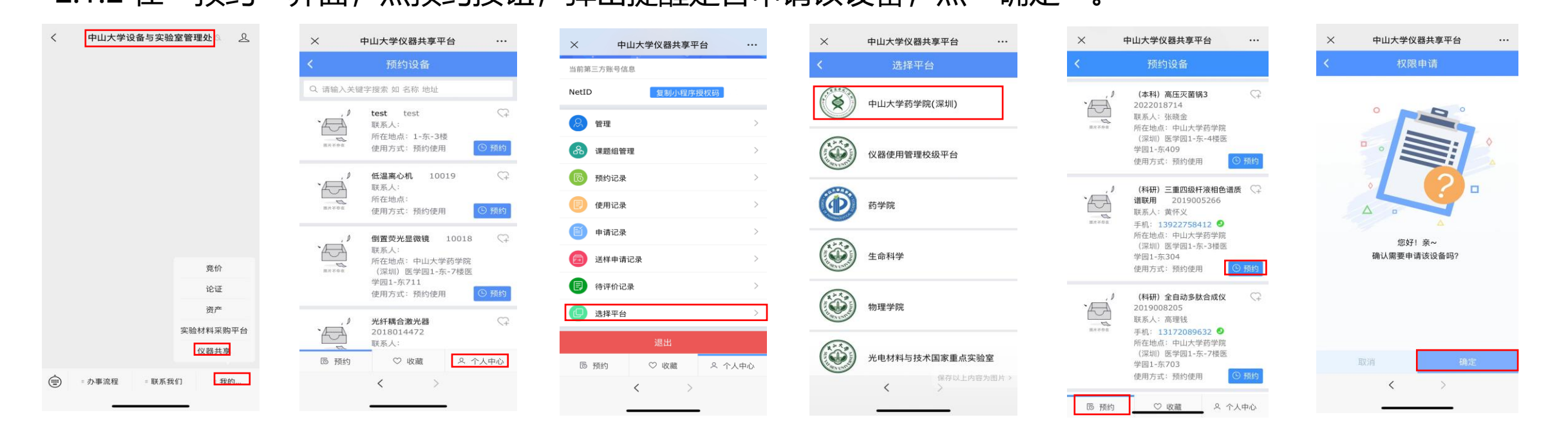

### 平台注册方法

### 2、申请仪器使用资质

2.1.3 填写对应仪器平台(本科/科研)的仪器使用注册表(包括仪器名称及对应房间号),经仪器管 理员或同课题组有该仪器使用资质的同学<mark>培训</mark>后,在使用注册表申请的对应仪器处<mark>签字确认</mark>,然后**导** 师签字确认,将仪器使用注册表拍照上传至此二维码。管理员在指定时间进行审核,请留意二维码审 核回复。审核通过则将纸质表交到实验中心指定文件夹,审核不通过则按照提示操作。

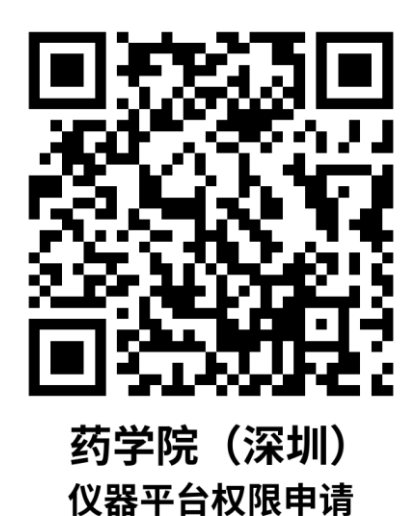

| 中山大               | 学药学院(深圳                                                                                                    | )实验中             | 心本科共亨                           | 平台              |              |
|-------------------|----------------------------------------------------------------------------------------------------|------------------|---------------------------------|-----------------|--------------|
|                   | 仪器使                                                                                                    | 用注册表             |                                 |                 | •            |
| 姓名                |                                                                                                    | 单位               |                                 | 身份              | □ 教工<br>□ 学生 |
| 工 号/学 号           |                                                                                                    | 年 级<br>毕业时间      |                                 | 性别              |              |
| 个人联系电话            |                                                                                                    | 电子邮箱             |                                 |                 |              |
| 专 业               |                                                                                                    | 所属课题<br>组        |                                 |                 |              |
| 申请使用仪器<br>(仪器+房号) |                                                                                                    |                  |                                 |                 |              |
| 具体实验内容            |                                                                                                    |                  |                                 |                 |              |
| 责任杂款              | <ul> <li>法工作和研究科学和意思以以下系数:</li> <li>1.2.作物经常机会的过去的学习培训、通过培训后,可独立操作仪器。</li> <li>3. 自父各地 财理理负达者理题证不知意必是指带着进行培训。</li> <li>4. 若连续1个月发育使用该运业交级 书注与前条、增加培训学习。</li> <li>5. 严格能仪器增加规律的公式。若击规模化制行仪器将和阻害任;若人知识意道应能计除时,移植的细胞。</li> <li>6. 保证验证使用明书动和优化资源,不超超使用印观。</li> <li>7. 不能的计算机常形成例:一不超超常用印观。</li> <li>7. 不能的计算机常形成例:一不超超常理论的问题开说脑,不指盖,如不能能引用现象和优化资源不成说。</li> <li>9. 实验额试完毕后,关键分离、水址、门面,路行卫生、带走策索。<br/>鉴名:</li> <li>年 月 日</li> </ul> |                  |                                 |                 |              |
| 导师确认              | <ol> <li>本人承诺督促学生;</li> <li>本人同意支付申请;</li> </ol>                                                                                                    | 華格遵守实验<br>人使用本中心 | 教学管理中心的:<br>仪器所产生的费<br>签名:<br>年 | 各项规章<br>用。<br>月 | <b>則度。</b>   |
| 实验教学中心意见          | 经办人签名:<br>年 月                                                                                                    | B                | 负责人签                            | 名:<br>∓ 月       | в            |

| 中山大               | 学药学院(深圳)实验,                                              | 中心 <mark>科研</mark> 公共平台                     |  |  |  |
|-------------------|----------------------------------------------------------|---------------------------------------------|--|--|--|
|                   | 仪器使用注册                                                   | 表                                           |  |  |  |
| 姓名                | 单位                                                       | 身份□執工<br>早份□学生                              |  |  |  |
| 工 号/学 号           | 年 级<br>毕业时间                                              | 1 性别                                        |  |  |  |
| 个人联系电话            | 电子邮箱                                                     | i l                                         |  |  |  |
| 专 业               | 所属课题组                                                    | 5                                           |  |  |  |
| 申请使用仪器<br>(仪器+房号) |                                                          |                                             |  |  |  |
| 具体实验内容            |                                                          |                                             |  |  |  |
| 责任条款              |                                                          |                                             |  |  |  |
| 导师确认              | <ol> <li>本人承诺督促学生严格遵守实</li> <li>本人同意支付申请人使用本中</li> </ol> | 验教学管理中心的答项规章制度。<br>心仪器所产生的费用。<br>登名:<br>年月日 |  |  |  |
| 实验教学中心意见          | 经办人签名:<br>年 月 日                                          | 负责人签名:<br>年 月 日                             |  |  |  |

### 平台注册方法

### 3、门禁开通

- (1) 按照2.1.3步填写仪器使用注册表 , 申请所需开通门禁的房间号。
- (2) 用户人脸绑定(仅首次需要绑定人脸):
- 带校园卡到实验中心办公室激活(新生仅需携带一次校园卡到实验中心录入即可,通常在1.2.2 步完成。注意:若校园卡遗失更换新卡片后,需重新录入新卡后方可使用门禁。)。
- 到任意一个人脸门禁终端,刷卡后选择首次登录,然后可选择账户密码登录或者绑定过卡号刷 卡登录,绑定人脸。

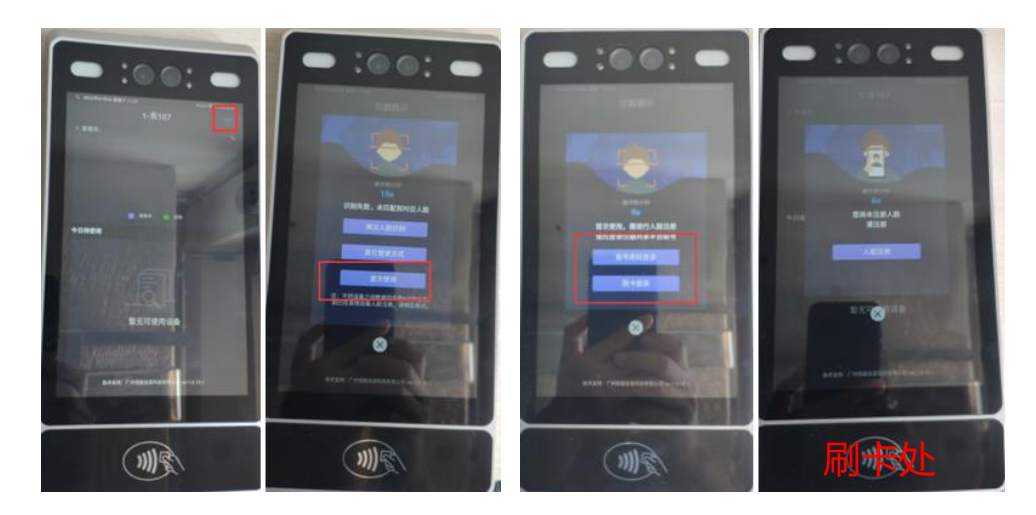

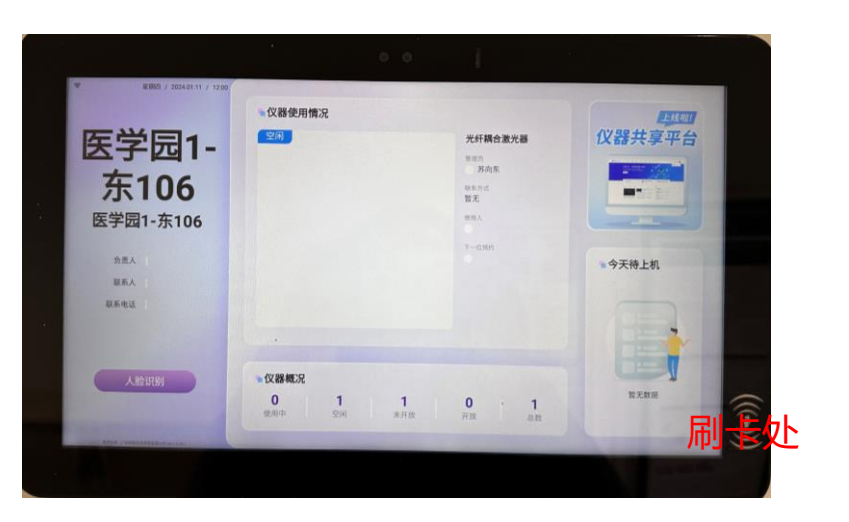

### 仪器预约及使用

#### ≻ 预约:

获得仪器使用权限后,可以预约对应仪器设备。注意:仪器预约期限最早可提前**3天**预约, 最晚应提前**10分钟**预约。在连续预约的n个时段内,用户上机后只需等使用完成后扫码下机,无 需在每个预约时段内进行上机、下机操作。

#### ≻ 使用:

在预约时间段内通过手机微信扫码上机,打开设备使用。预约时间段内使用完成后,务必记 得扫码下机,以免形成违规记录。

#### > 取消预约:

请做好实验方案,按需合理预约仪器。激光共聚焦显微镜、流式细胞仪需提前12小时取消预约。其它仪器至少需提前6小时取消预约。

| 序号 | 仪器名称                  |
|----|-----------------------|
| 1  | 高通量生物制药研发用离心机         |
| 2  | 细胞分析仪(高端科研型流式细胞分析仪)   |
| 3  | 薄层质谱仪                 |
| 4  | 激光扫描共聚焦显微镜            |
| 5  | 表面等离子共振仪(非标记相互作用分析系统) |
| 6  | 冷冻干燥机                 |
| 7  | 实验室自动化工作站             |
| 8  | 全自动多肽合成仪              |
| 9  | 高内涵筛选系统               |
| 10 | 流变仪                   |
| 11 | 微量热泳动仪                |
| 12 | 台式超速离心机               |
| 13 | 高通量筛选检测仪(多功能微孔板检测仪)   |
| 14 | 等温滴定量热仪               |
| 15 | 智能型超速离心机              |
| 16 | 流式细胞仪                 |
| 17 | 三重四级杆液相色谱质谱联用         |
| 18 | 双光子激光共聚焦扫描显微镜         |

### 平台注册方法

1、用户注册

#### 1.1 登陆网站 https://sharing.sysu.edu.cn/home, 点击 "校内师生统一身份认证登录"

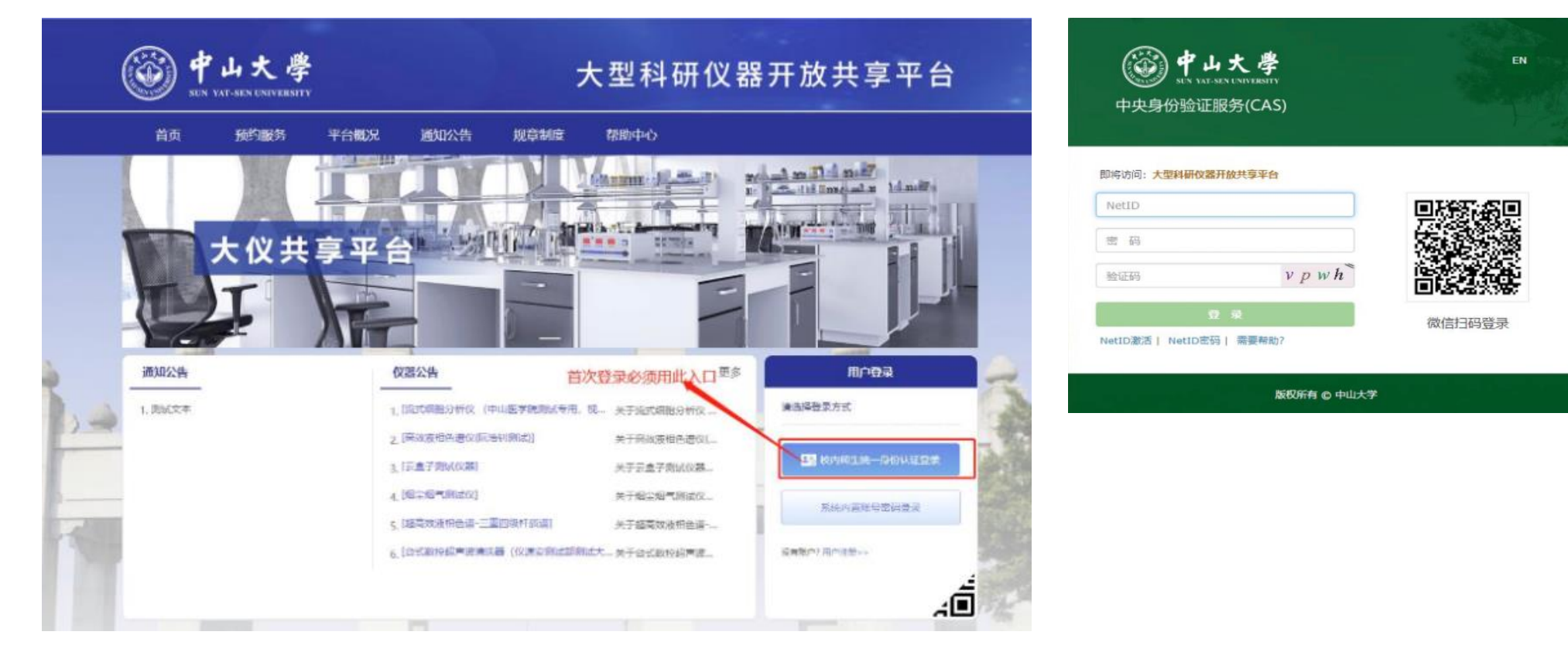

### 平台注册方法

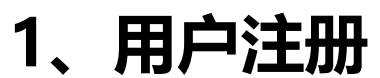

1.2 首次登录, 会提示完成身份信息确认

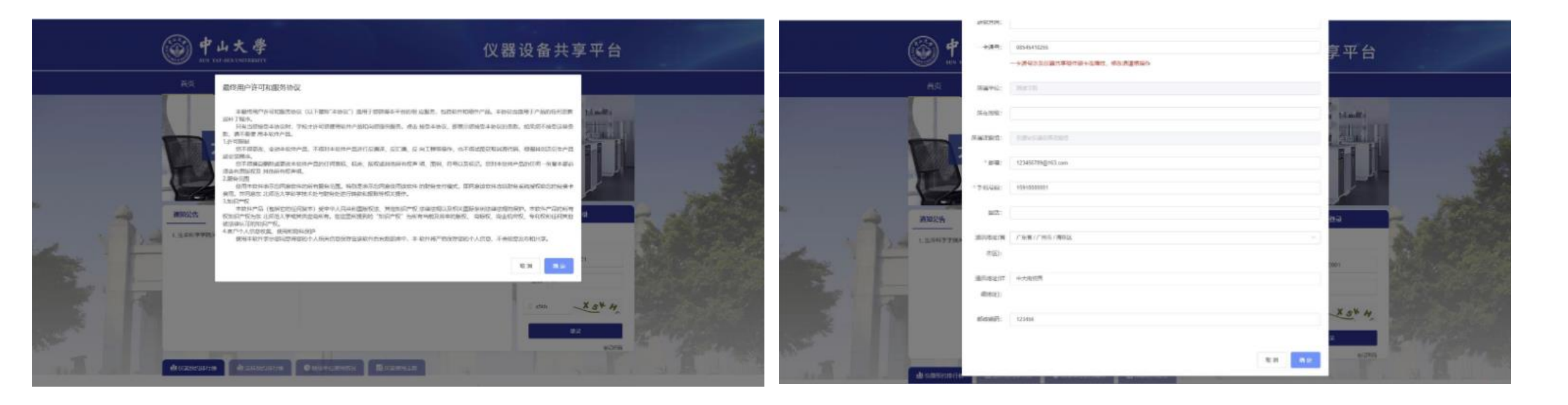

### 平台注册方法

### 1、用户注册

1.3 绑定微信公众号"中山大学仪器共享平台":身份信息确认后,提示绑定微信,需要微信扫码关注公众 号并点击去授权,即注册完成。

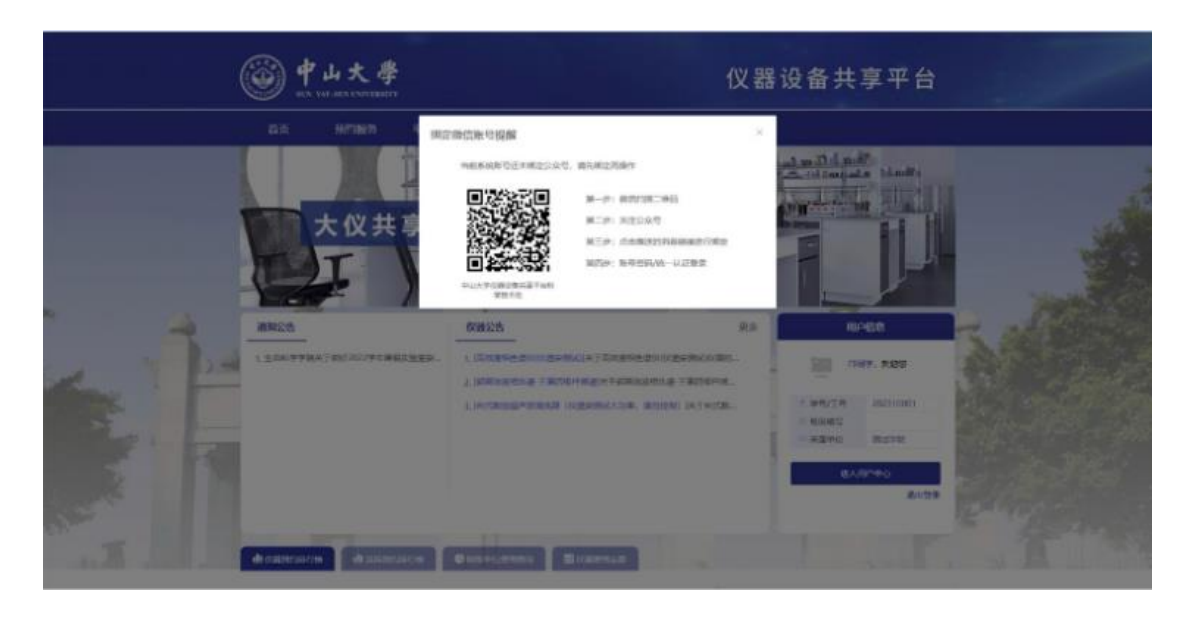

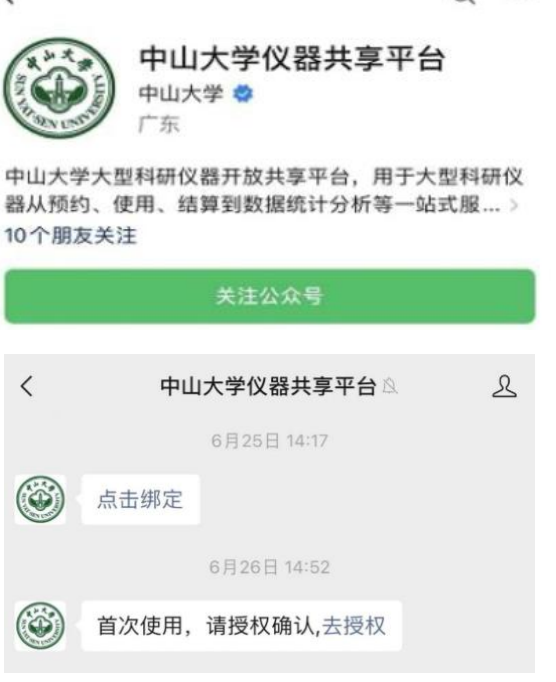

1.4 加入导师课题组:联系课题组导师将本人拉入课题组并授权项目经费卡使用额度。

### 平台注册方法

### 2、申请仪器使用资质

填写对应仪器平台的仪器使用注册表(包括仪器名称及对应房间号),经仪器管理员或同课题组有该 仪器使用资质的同学<mark>培训</mark>后,在使用注册表申请的对应仪器处<mark>签字确认</mark>,然后**导师签字确认**,将仪器 使用注册表拍照上传至此二维码。管理员在指定时间进行审核,请留意二维码审核回复。审核通过则 将纸质表交到实验中心指定文件夹,审核不通过则按照提示操作。

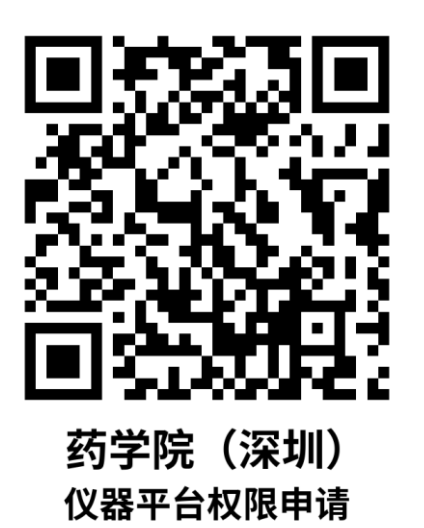

| 中山大学药学院(深圳)实验中心 <mark>科研公共平台</mark> |                                                                                                    |             |      |           |              |  |  |
|-------------------------------------|----------------------------------------------------------------------------------------------------|-------------|------|-----------|--------------|--|--|
| 仪器使用注册表                             |                                                                                                    |             |      |           |              |  |  |
| 姓名                                  |                                                                                                    | 单位          |      | 身份        | □ 教工<br>□ 学生 |  |  |
| 工 号/学 号                             |                                                                                                    | 年 级<br>毕业时间 |      | 性别        |              |  |  |
| 个人联系电话                              |                                                                                                    | 电子邮箱        |      |           |              |  |  |
| 专 业                                 |                                                                                                    | 所属课题<br>组   |      |           |              |  |  |
| 申请使用仪器<br>(仪器+房号)                   |                                                                                                    |             |      |           |              |  |  |
| 具体实验内容                              |                                                                                                    |             |      |           |              |  |  |
| 责任条款                                | <ul> <li>田仁和田長式: 中記為人以下条法:</li> <li>1、戸信道寺文法室智慧学校)</li> <li>2、使用に着州糸参加が温的ギス力量油,通过出训后,可独立操作状景。</li> <li>3、有久外的加速理の大は環想は不熟成大量が作為して指い、</li> <li>4、苦塩は、「中投音使用で改造、若生助現予が加油(PF3-3)</li> <li>5、严信約公務権作規度使用以浸。若生規算化物所公路時未出責任:者人互加差面相同形形,特徴(限度)</li> <li>6、健立法・使用時年均に浸滑、不認益使用切用。</li> <li>7、不認め计規模者形成時、只有更立的強調情報販貨。</li> <li>5、香菇加肉は現象不及認う重要に含め、設定上が削減不利益。</li> <li>4、酸加肉は現象不及認言理論が応用。以注注的削減不利益。</li> <li>9、実验剤拡張学后,失好化器、水电、门面、抽放工生、需生産液</li> <li>24:</li> <li>4月</li> </ul> |             |      |           |              |  |  |
| 导师确认                                | <ol> <li>本人兩准會促学生产格值今天給執学管理中心的告项規算制度。</li> <li>本人同意支付申请人使用本中心仪器所产生的费用。</li> <li>签名:</li> <li>年月日</li> </ol>                                                                                                    |             |      |           |              |  |  |
| 实验教学中心意见                            | 经办人签名:<br>年 月                                                                                                    | B           | 负责人签 | 名:<br>F 月 | в            |  |  |

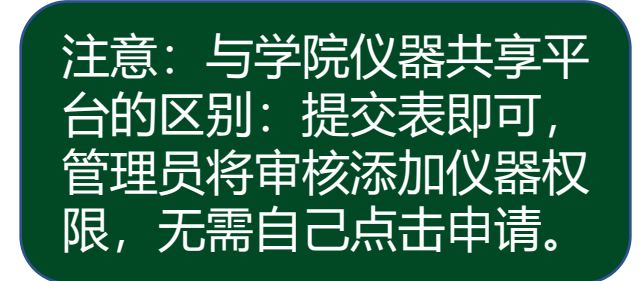

### 仪器预约及使用

#### ≻ 预约:

登陆仪器共享平台网站或微信公众号"中山大学仪器共享平台"进入预约系统→找到需要预约的 仪器→仪器预约→选择预约时间段→选择课题组→选择经费项目→选择使用用途→选择实验项目 →填写样品名称和数量→提交预约

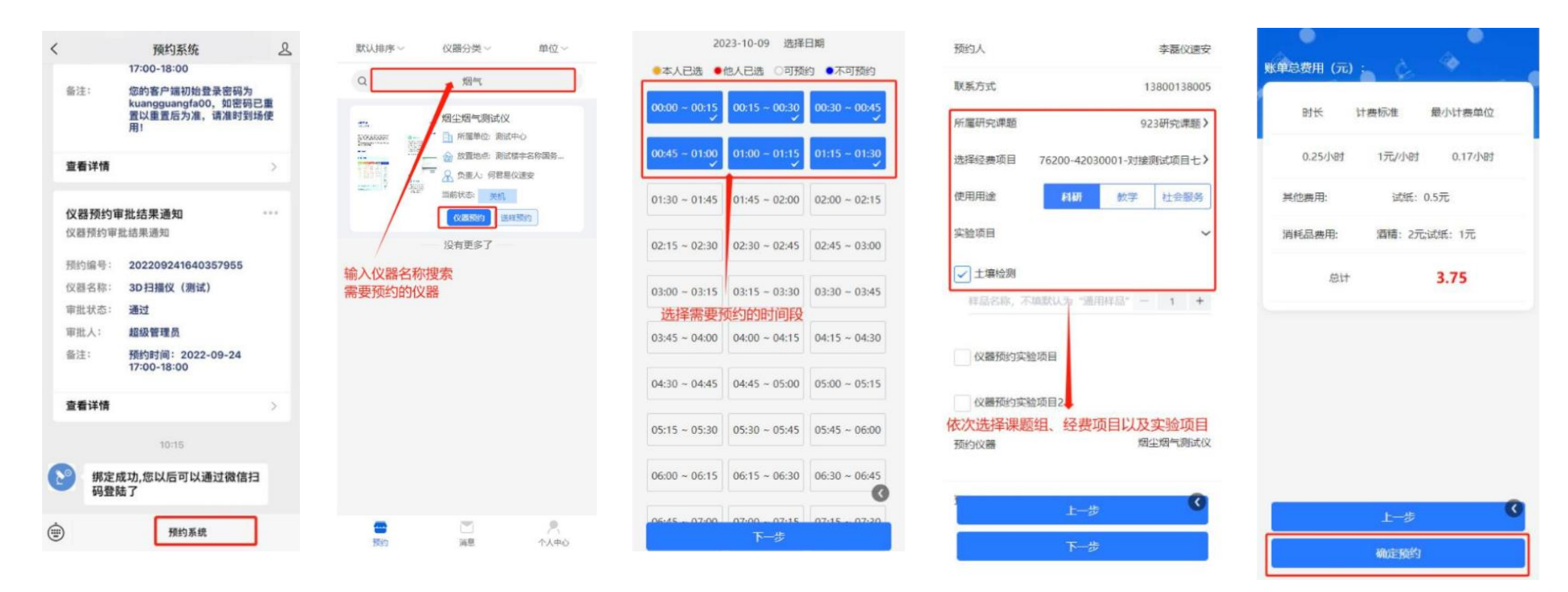

### 仪器预约及使用

#### ≻ 使用:

开始实验: 仪器管理员/导师审核通过后(微信消息提示),在预约时间段范围内,点击微 信消息进入订单详情页即可点击【开机】/【开始实验】按钮开始实验;(按钮颜色为蓝色代表 可以使用仪器,灰色代表预约时间还没到或者已经迟到,该按钮显示字样是开机/开始试验,点 击开机/开始试验后,系统会记录你的开始实验时间,此时按钮会变成关机/结束实验) 结束实验:点【关机】/【结束实验】→确认消耗品数量(可修改)→确认费用→订单已完成。

|                        | 预约系统                                                        | 2    | ×                        | 预约详情              |             | ×                   | 預约详情                   |            |
|------------------------|-------------------------------------------------------------|------|--------------------------|-------------------|-------------|---------------------|------------------------|------------|
| 预约时间:                  | 預約时间:2022-09-26<br>12:00-13:00                              |      | 粉的肥功                     |                   | V           | 889                 |                        | Ċ.         |
| 备注:                    | 您的客户描初始盘录密码为<br>kuangguangfa00,如密码已<br>置以重置后为准,请准时到场(<br>用! | E E  | 【仪器负责人信息<br>姓名: 陆静静      | I                 |             | 【仪器负责人)<br>姓名: 陆静着  | 吉息<br>9                |            |
| 宦看详情                   |                                                             | 2    | 所属平位: 环境:<br>联系电话: 18378 | 字研<br>881818      |             | 内属甲位: 2<br>联系电话: 18 | N境学院<br>378981818      |            |
|                        | 12:14                                                       |      | 姓名: 超级管理)                | я                 |             | 姓名: 超级管             | 教理员                    |            |
|                        |                                                             |      | 所属单位:                    |                   |             | 所属单位:               |                        |            |
| <b>積約成功</b> 道<br>订单預约成 | <b>查知</b> -<br>功通知 -                                        |      | 联系电话: 17502              | 014996            |             | 联系电话: 17            | 502014996              |            |
| 性名:                    | 邝光发                                                         |      | 预约信息                     |                   |             | 预约信息                |                        |            |
| 学工号:                   | kuangguangfa                                                | 1    | 預約单号: 2022               | 09261214528912    |             | 預約単号: 2             | 02209261214528912      |            |
| 预约项目:                  | 3D扫描仪(测试)(实验项目1                                             | )    | 仪器名称: 30扫                | <b>描仪(溯</b> 试)    |             | 仪器名称: 3             | D扫描仪(测试)               |            |
| 動的时间:                  | 預約时间: 2022-09-26                                            |      | 资产编号: 2022               | 0107              |             | 资产编号: 2             | 0220107                |            |
|                        | 12:30-13:00                                                 |      | 所属课题组: 祝3                | 又成                |             | 所属课题组:              | 祝)又成                   |            |
| 5注:                    | 您的客户端初始登录密码为<br>kusanguspofs00 tm燃码口                        | .    | 所属实验室: 测i                | 武专用               |             | 所屬实验室:              | 测试专用                   |            |
|                        | 置以重置后为准, 请准时到场(                                             | 时到场使 | <b>放置地点: 302室</b>        |                   | 放置地点: 302室  |                     |                        |            |
|                        | 1991                                                        |      | 使用用途: 科研                 |                   |             | 使用用途: 利             | 147                    |            |
| 宦看详情                   |                                                             | 2    | 实验项目:<br>项目名称: 实验        | 4項目1              | G           | 实验项目:<br>项目名称:      | 实验项目1                  | G          |
|                        | 預約系統                                                        |      | 样品名称: 1<br>样品鼓量: 2       | 唐试样品<br>2         |             | 样最名称<br>样品数量        | 8: 親航祥編<br>計: 2        |            |
|                        |                                                             |      | 預約封间: 2022<br>13:00:00   | -09-26 12:30:00-2 | 022-09- HAL | 預約时间: 2<br>13:00:00 | 022-09-26 12:30:00-202 | 2-09-) XII |

### 仪器权限审核不通过常见问题

- 未按要求填写对应仪器平台(本科/科研)的仪器 使用注册表,两表混用。
- 本人未经过仪器设备培训,或虽培训但培训人未 在仪器使用注册表上签字。
- 只填写了表格上传至二维码,未在实验室仪器共 享平台提交申请。

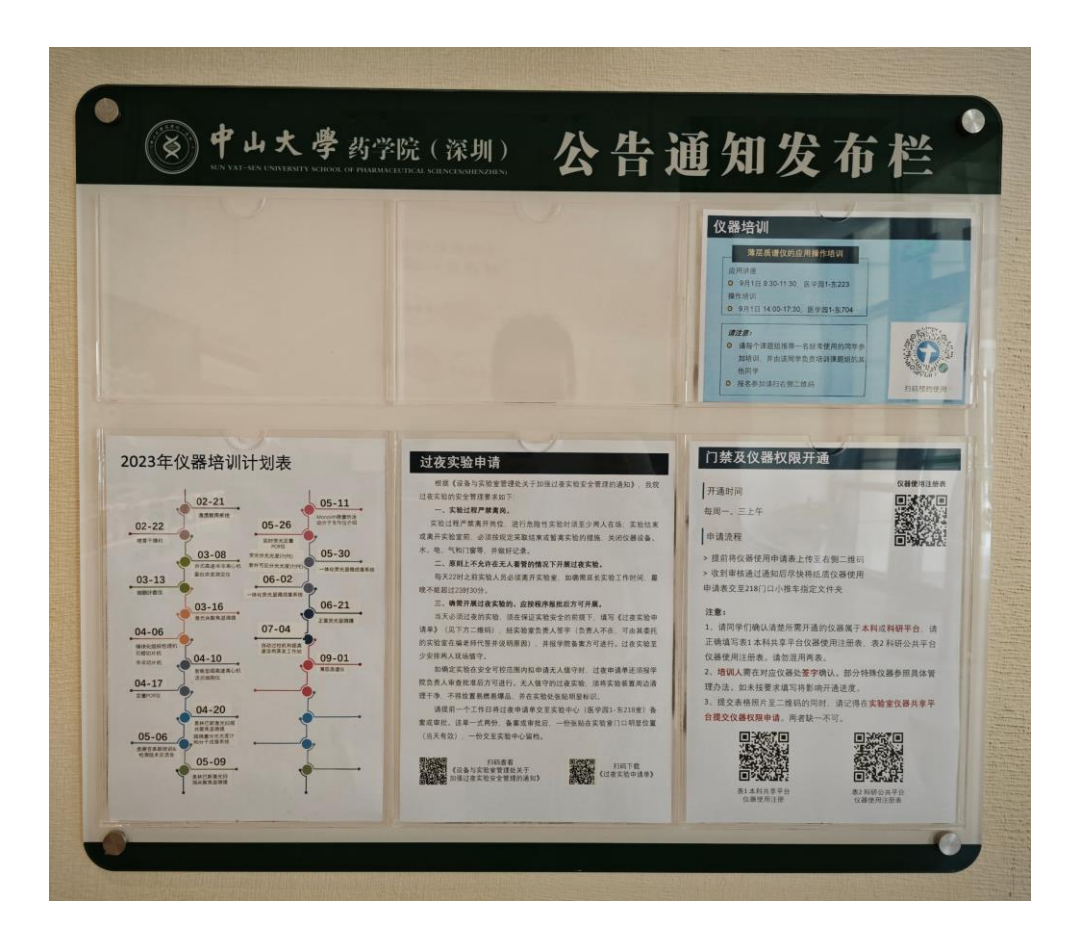

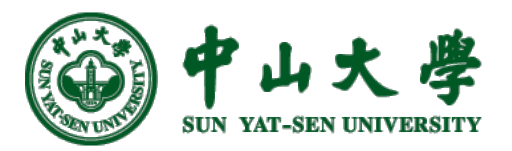

# 爱护仪器,规范操作

![](_page_17_Picture_2.jpeg)